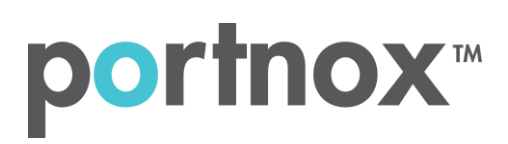

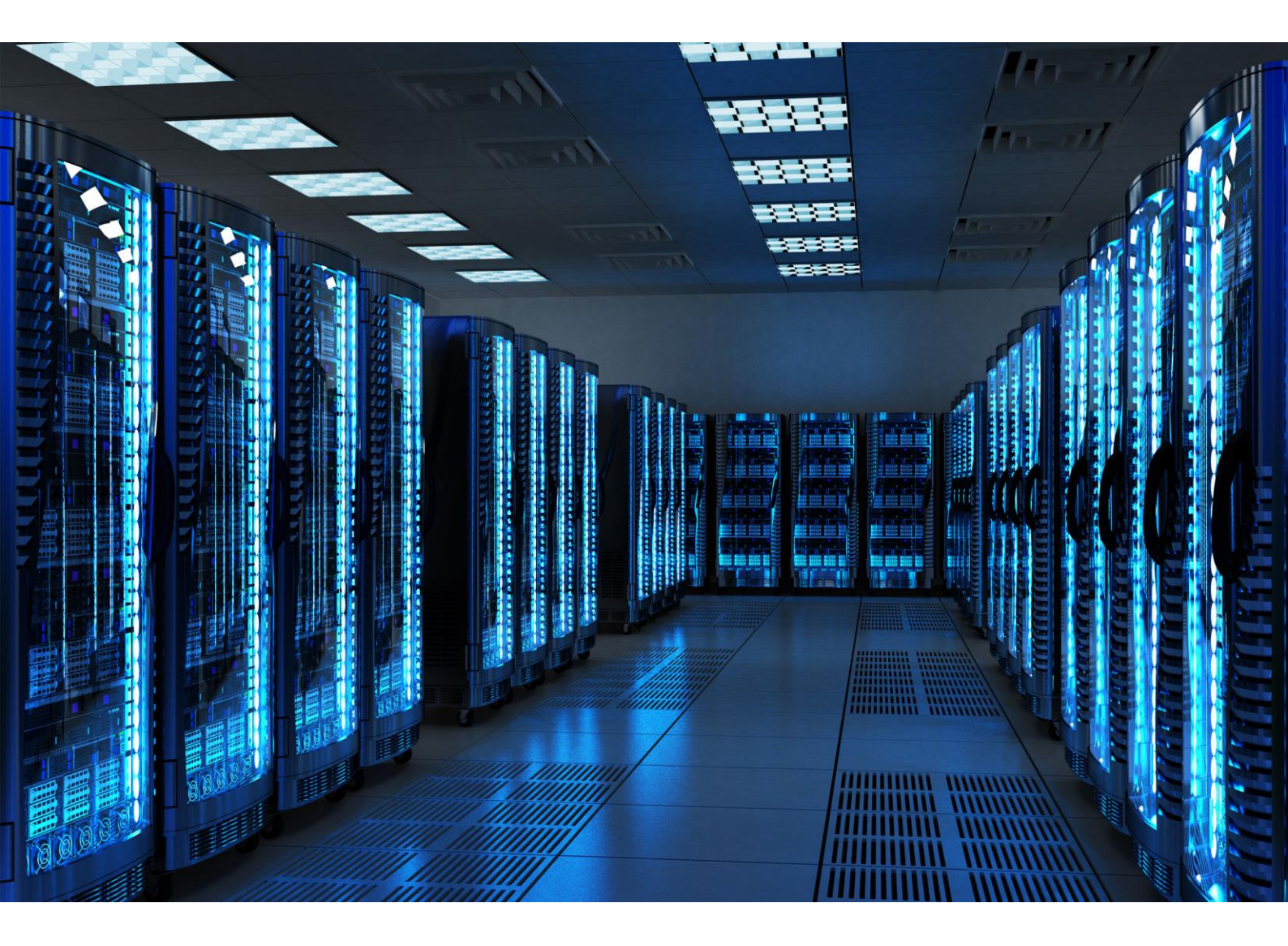

INTEGRATION GUIDE

How to Configure Aruba Controller to Secure your Guest Wireless Network with Portnox CLEAR

## Introduction

This document guides you step by step how to configure your Aruba wireless environment using Portnox CLEAR to control guest user access.

## Enabling CLEAR RADIUS Service

The first step is to enable the CLEAR RADIUS service:

- 1) Verify your organization is registered on Portnox CLEAR Cloud Services: https://clear.portnox.com/.
- 2) In the CLEAR portal, go to Settings > Services and expand CLEAR RADIUS Service. Then:
  - a. If the **Enable Cloud RADIUS** checkbox is not checked, click **Edit** and check the **Enable Cloud RADIUS** checkbox.
  - b. Note the RADIUS server details which you will need when configuring the Aruba Controller:
    - Cloud RADIUS IP this is the IP address of the CLEAR RADIUS server
    - Authentication port
    - Accounting port needed for the RADIUS accounting server
    - Shared Secret this is the RADIUS client shared secret

## Enabling CLEAR Captive Portal Service

The second step is to enable the CLEAR Captive Portal (=Guest portal).

- 1) In the CLEAR portal, go to **Settings** > **Services** and expand **CLEAR Captive Portal Service**. Then:
  - a. If the **Enable CLEAR Captive Portal** checkbox is not checked, click **Edit** and check the **Enable CLEAR Captive Portal** checkbox.
  - b. Note the **URL** and the **IP (for walled garden)** which you will need when configuring the Aruba controller.

## Configuring the Aruba Wi-Fi SSID

In the final step, we configure the Aruba guest wireless SSID to control guest user access.

1) In the Aruba controller interface, navigate to **Configuration** > **Authentication** > **Auth Servers**, and add a new server. Enter the following CLEAR RADIUS server details, which you noted in

Enabling CLEAR RADIUS Service, step (2)b:

- In IP address / hostname, enter the Cloud RADIUS IP.
- In **Auth port**, enter the Authentication port number.
- In Acct port, enter the Accounting port number.
- In Shared key, enter the Shared Secret.

| Aruba                                                                                              | ITROLLER<br>QA                                                                                                    |                                                                                                    | ACCE                                | SS POINTS CLIENTS A    | LERTS                              |             | (f) admin ~ |
|----------------------------------------------------------------------------------------------------|----------------------------------------------------------------------------------------------------|----------------------------------------------------------------------------------------------------|-------------------------------------|------------------------|------------------------------------|-------------|-------------|
| - Mobility Controller > ArubaQA                                                                    |                                                                                                    |                                                                                                    |                                     |                        |                                    |             |             |
| <ul> <li>Mobility Controller &gt; ArubaQA</li> <li>Mobility Controller</li> <li>ArubaQA</li> </ul> | 2 Dashboard<br>Configuration<br>WLANS<br>Roles & Policies<br>Access Points<br>AP Groups<br>Authentication<br>Services<br>Interfaces<br>System<br>Tasks<br>Redundancy<br>Diagnostics<br>Maintenance | Auth Servers AAA Profiles  Server Groups 4  NAME  Grinu  Anasa (LAM Gorer, dort), ng Anasa (LAM Gorer, dort), ng Anasa (LAM Gorer, dort), ng Anasa (LAM Gorer, dort), ng Anasa (LAM Gorer, dort), ng  Mame  CLAM  Toternal  F  Server Options  Name:  IP address / hostname:  Auth port: Auth port: Auth | L2 Authentication L3 Authentication | In User Rules Advanced | ILGNO BULANCE<br><br><br>HOSTINAME | SRAVE RULES |             |
|                                                                                                    |                                                                                                    | Retransmits:<br>NAS ID:                                                                                                    | 3                                   |                        |                                    |             |             |
|                                                                                                    | Aug. 200.0                                                                                                    | <                                                                                                    |                                     |                        |                                    |             | Cancel      |

- 2) Navigate to **Configuration > WLAN** and add a new SSID.
  - a. In the general tab, select Guest as the Primary usage.

| aruba MOBILIT              | Y CONTROLLER<br>rubaQA |                               | ACCESS<br>@ 1      | S POINTS         CLIENTS         ALERTS           ○ 0         〒 1         ○ 0         △ 0 |
|----------------------------|------------------------|-------------------------------|--------------------|-------------------------------------------------------------------------------------------|
| Mobility Controller > Arul | baQA                   |                               |                    |                                                                                           |
| 7                          | Q Dashboard            | WLANs 3                       |                    |                                                                                           |
| Mobility Controller        | Configuration          | NAME (SSID)                   | AP GROUP           | KEY MANAGEMENT                                                                            |
| 🗂 ArubaQA                  | WLANs                  | Aruba-CLEAR                   | default, test      | WPA-Enterprise                                                                            |
|                            | Roles & Policies       | Aruba-CLEAR-Guest             | default, test      | Open                                                                                      |
|                            | Access Points          | test Aruba-CLEAR-Guest        | default, test      | Open                                                                                      |
|                            | AP Groups              | +                             |                    |                                                                                           |
|                            | Authentication         |                               |                    |                                                                                           |
|                            | Services               | Aruba-CLEAR-Guest General VLA | Ns Security Access |                                                                                           |
|                            | Interfaces             |                               | 1                  |                                                                                           |
|                            | System                 | Name (ssid): Aruba-CLEA       | AR-Guest           |                                                                                           |
|                            | Tasks                  | Primary usage: C Employe      | e 🧶 Guest          |                                                                                           |
|                            | Redundancy             | Broadcast on: All APs         | ~                  |                                                                                           |
|                            | Diagnostics            | Forwarding mode: Tunnel       | ~                  |                                                                                           |
|                            | Maintenance            |                               |                    |                                                                                           |

- b. In the **Security** tab, select external captive portal with the following Captive Portal Options:
  - Add the Radius server which was created on step #1 as Auth servers.
  - In the **Host**, enter: <u>https://guests.portnox.com</u>.
  - In the **Page**, enter the rest of the URL which you noted in Enable CLEAR Captive Portal service.

For example, in case the full URL is:

https://guests.portnox.com/12345-12345-12345

List "/12345-12345-12345" as the **Page**.

| VAME (SSID)                                                                               | AP GROUP                                                                    | KEY MANAGEMENT                                              |
|-------------------------------------------------------------------------------------------|-----------------------------------------------------------------------------|-------------------------------------------------------------|
| Aruba-CLEAR                                                                               | default, test                                                               | WPA-Enterprise                                              |
| Aruba-CLEAR-Guest                                                                         | default, test                                                               | Open                                                        |
| test                                                                                      | default test                                                                | Open                                                        |
| 22                                                                                        |                                                                             |                                                             |
| т                                                                                         |                                                                             |                                                             |
| Aruba-CLEAR-Guest General VLA                                                             | Vs Security Access                                                          |                                                             |
|                                                                                           |                                                                             |                                                             |
|                                                                                           | Capt                                                                        | ive Portal Options:                                         |
| ClearPass or other external C                                                             | aptive Portal                                                               | CLEAR                                                       |
|                                                                                           |                                                                             | CLOR                                                        |
| Internal Captive Portal with aut                                                          | hentication                                                                 |                                                             |
|                                                                                           |                                                                             |                                                             |
| Internal Captive Portal with ema                                                          | Auth                                                                        | servers:                                                    |
| Internal Captive Portal with ema                                                          | Auth                                                                        | servers:<br>+                                               |
| Internal Captive Portal with ema                                                          | ail registration Auth                                                       | servers:                                                    |
| Internal Captive Portal with ema<br>Internal Captive Portal, no auth<br>No Captive Portal | all registration Auth                                                       | +                                                           |
| Internal Captive Portal with ema<br>Internal Captive Portal, no auth<br>No Captive Portal | ail registration Auth<br>or registration Host                               | addressing:   IPv4 IPv6                                     |
| Internal Captive Portal with ema<br>Internal Captive Portal, no auth<br>No Captive Portal | ail registration Auth<br>or registration<br>Host<br>Host                    | addressing:  IPv4 IPv6 guests.portnox.com                   |
| Internal Captive Portal with ema<br>Internal Captive Portal, no auth<br>No Captive Portal | or registration<br>Host<br>Host<br>Page:                                    | addressing:  IPv4 IPv6 guests.portnox.com                   |
| Internal Captive Portal with ema<br>Internal Captive Portal, no auth<br>No Captive Portal | ail registration Auth<br>or registration<br>Host<br>Host:<br>Page:<br>Redir | addressing: IPv4 IPv6<br>guests.portnox.com<br>/<br>http:// |